# 資料2: ログイン方法等変更に伴う作業のご依頼

## 本変更スケジュールにおけるご依頼作業について

本変更においてはユーザー移行が発生し、ユーザー個々に初回ログイン作業を実施いただく必要がございます<sup>\*1</sup>。 そのため、移行期間<sup>\*2</sup>(2024/9/18~2024/10/29)を設定いたします。

※1LGWAN接続メニューご利用のお客様がLGWANユーザー向けポータル公開でご利用のポータルアカウントは、弊社にて移行作業等を実施いたします。移行後のLGWAN ユーザー向けポータル公開のご利用にあたっては、移行完了後に弊社から通知する案内を参照してください。
※2詳細な時間については特設サイトをご覧ください

下記スケジュールにおいて、「移行期間」と「ログインポータル廃止作業後(以降、移行期間後)」では移行に必要 な手順が異なります。

#### 【!重要】移行期間を過ぎると移行に必要な情報が確認しづらくなるため、<mark>移行期間内での初回ログイン作業</mark>をお 願いいたします。

| 2024年 |                                            |          |                  |          |
|-------|--------------------------------------------|----------|------------------|----------|
| 7月    | 8月                                         |          | 9月               |          |
| ▲事前作業 |                                            | ▲ [<br>] | コグインポータル<br>廃止作業 | <u> </u> |
| 移行期間  | <b>]</b> <sup>*</sup> 2024/9/18~2024/10/29 |          | 移行期間後            |          |
|       |                                            |          |                  | U        |

#### 移行STEP毎のお願い事項

各ユーザーにおいて初回ログイン設定を実施いただきます。移行時必要となる情報については、移行期間・移行期間後いずれかの実施タイミングにより、確認可能な 情報が変わります。(移行期間後一部の情報は確認できなくなります)

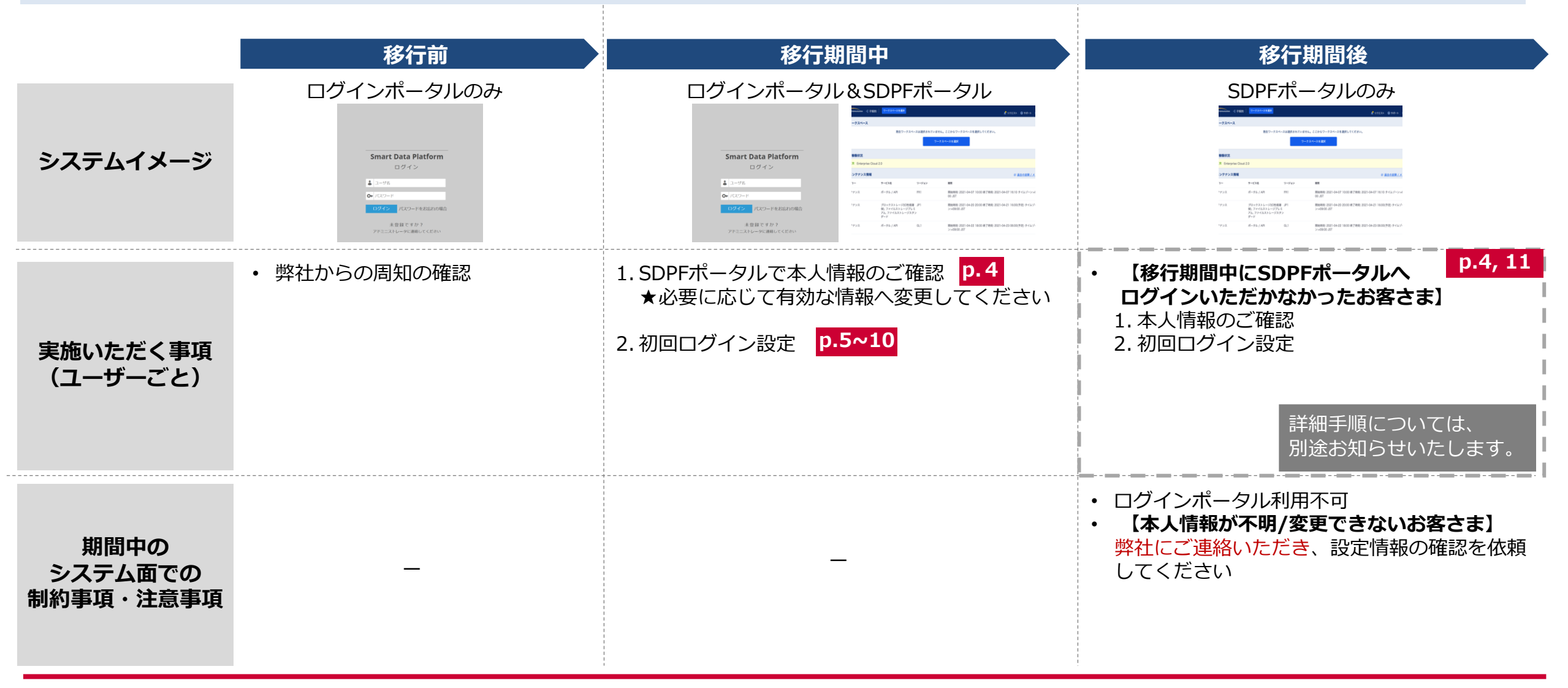

移行期間後

# 初回ログイン時の本人性確認に必要な情報と確認方法

初回ログイン時での本人性確認に必要な情報は下記となります。

- 移行期間中は、ログインポータル経由でSDPFポータルにログインした際のポップアップから確認が可能です(詳細は後述)。
- 移行期間後は、ログインポータルが廃止されログイン不可となります。本人確認情報(ログインIDやメールアドレス)が不明で、初期設定メールが受信できない場合など、SDPFポータルにログイン不可能な場合は、弊社宛にお問合せください。

| SDPFポータル移行の際<br>本人性確認に必要な情報 | ログインポータルからSDPF<br>ポータルへの移行内容 | 確認方法                                               |       |  |
|-----------------------------|------------------------------|----------------------------------------------------|-------|--|
|                             |                              | 移行期間中                                              | 移行期間後 |  |
| 登録メールアドレス <sup>※1</sup>     | 既存ご登録情報と同じ                   | ログインポータル経由 <sup>※2</sup> でSDPF<br>ポータルにログイン後のポップアッ | なし    |  |
| 移行後ログインID                   | 既存ご登録情報と同じ                   | プから確認/変更可能                                         | なし    |  |

※1 初回ログイン用リンクを発出いたしますので受信可能なメールアドレスを登録してください ※2 ログインポータルには、移行前のもの(既存)のログインIDでログイン可能です

#### 移行期間中の作業概要

- ① 【弊社(事前作業時)】ログインポータルのユーザーを、SDPFポータルのユーザーへ複製
- ② 【利用者】ログインポータルにログイン後、SDPFポータルにアクセス
- ③ 【利用者】表示されたポップアップから本人情報を確認し、初回ログイン用リンクをメールにて発出
- ④ 【利用者】初回ログイン用リンクにアクセス後、③で確認した本人情報をもとに、初回ログイン

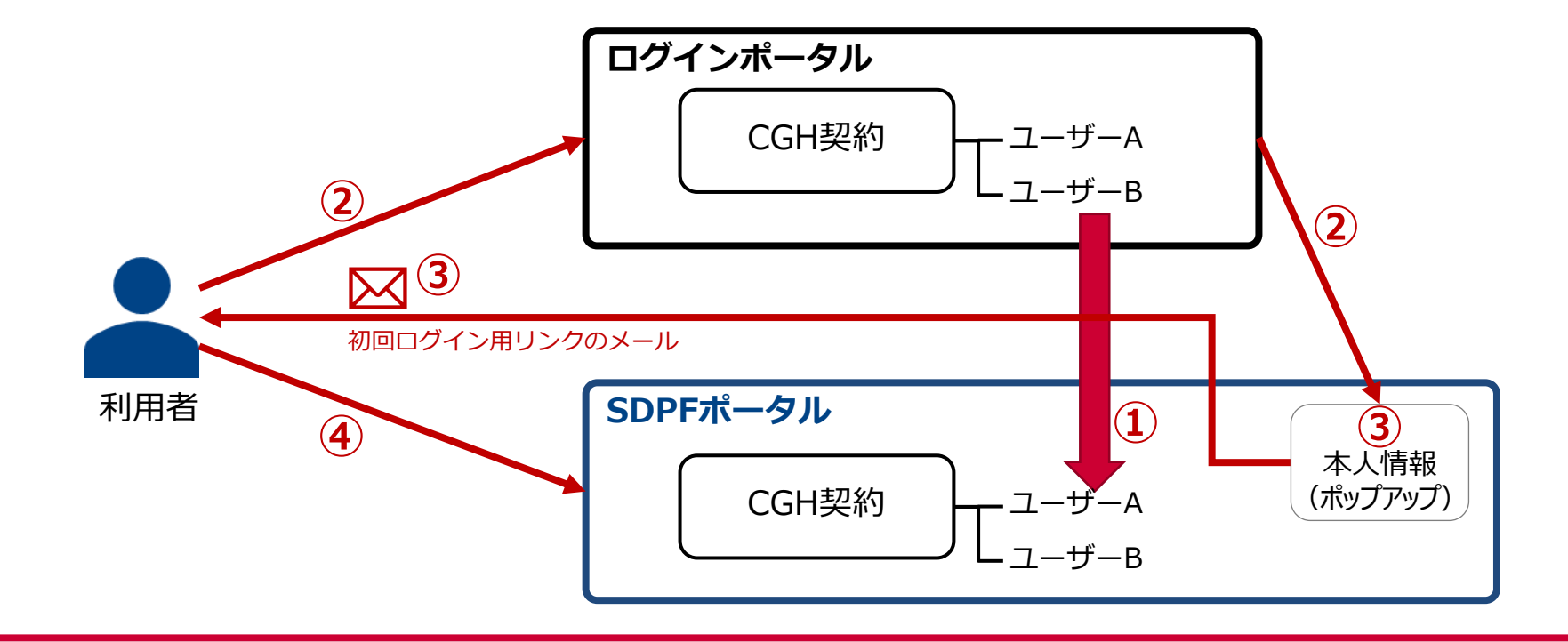

#### 移行期

### 移行期間中の作業詳細-①

| STEP1                                                                                                    | STEP2                                                                                       | STEP3                                                                                                 | STEP4           | STEP5                                                                                                    |
|----------------------------------------------------------------------------------------------------|---------------------------------------------------------------------------------------------|----------------------------------------------------------------------------------------------------|-----------------|----------------------------------------------------------------------------------------------------|
| Smart Data Platform         ログイン         ▲ ユーダ8         > ノイダター         マノマケードをお知れの知識         メ党類ですかう<br>アドニストレータに遭いてておい | P 2 Two Factor Authentication Enter the verification code from the RFC 6238 app to continue | ダッシュボード サービス<br>Home Cloud Management<br>Patform To add Widgets to this page clic Smart Data Platform |                 | ログインシステムの切り替えが必要です<br>ログインボータルから50ドボータルヘログインシステムの変更が必要となります。<br>以下のボタンから移行先となる50ドボータルのログイン関連のユーザー情報をご確認ください。<br>② 次回以降表示しない<br>図り描えを行う                               |
| ログインポータルにログイン<br>してください。<br>※ログインID、パスワードは<br>移行前のもの(既存)をご利<br>用ください。                                                    | 二段階認証をご利用の場合に<br>上記画面が表示されますので、<br>認証してください。<br>※CGHご利用のお客様には表<br>示されません。STEP3へお進<br>みください。 | ログイン後、プルダウンメニュー<br>から Smart Data Platform を選<br>択してください。                                              | SDPFポータルに遷移します。 | ポップアップが表示されますので、<br>「切り替えを行う」を押してください。<br>※間違えて「次回以降表示しない」<br>を有効にして閉じてしまった場合は、<br>ブラウザーのキャッシュをクリアし<br>てください。<br>※LGWANポータル公開アカウント<br>をご利用の場合は「閉じる」を押し<br>て終了してください。 |

#### 移行期間

#### 移行期間中の作業詳細-2

| STEP6                                                                                                    | STEP7                                                                                                    | STEP8                                                                                                    | STEP9                                                                                                    |
|----------------------------------------------------------------------------------------------------|----------------------------------------------------------------------------------------------------|----------------------------------------------------------------------------------------------------|----------------------------------------------------------------------------------------------------|
|                                                                                                    | Parties         * Restructuration of the Sector of the Sector of the | State(* 1 stateward)           State(* 2 stateward)           State(* 2 stateward)                                            |                                                                                                    |
| ログインID・登録済みメールアドレス・<br>名前 が表示されますのでご確認ください。<br>【修正が必要な場合】<br>画面上の「ユーザー情報を変更する」を<br>押してください。<br>【修正が不要な場合】<br>STEP8 に進んでください。 | 【修正が必要な場合】<br>情報変更用の画面が表示されますので、<br>修正実施後「変更を完了」を押してくだ<br>さい。                                                                                                    | 本情報をログイン情報として登録していま<br>すので控えてください。<br>※名前はログイン情報としては不要です。<br>「この内容で初回設定URLを送信」を押し<br>てください。初回設定URLが、登録された<br>メールアドレス宛に送信されます。 | 受信したメールに記載の初期設定URLリン<br>クをクリックし、SDPFポータル画面へ遷<br>移します。<br>・送信元:system@ecl.ntt.com<br>・件名:NTTコミュニケーションズ(SDPF)<br>SDPFポータル 初期設定のお知らせ |

移行期

### 移行期間中の作業詳細-3

| STEP10                                                                                                    | STEP11                                                                                                    | STEP12                                                                                                    | STEP13                                                                                                    |
|----------------------------------------------------------------------------------------------------|----------------------------------------------------------------------------------------------------|----------------------------------------------------------------------------------------------------|----------------------------------------------------------------------------------------------------|
|                                                                                                    | Image: Contract of the contract of the contract of the | CV#Xxf=/xfx4cbx888 (##x1xbf+>r=0##8#)           EX#Xxf=/xfx4cbx888 (##x1xbf+>r=0##8#)           #from #=-xfx4cb8888 (##x1xbf+>r=0##8#)           #from #=-xfx4cb8888 (##x1xbf+>r=0##8#)           #from #=-xfx4cb8888 (##x1xbf+>r=0##8#)           #from #=-xfx4cb8888 (##x1xbf+>r=0##8#)           #from #=-xfx4cb88888 (##x1xbf+>r=0##8#)           #from #=-xfx4cb88888 (##x1xbf+>r=0##8#)           #from #=-xfx4cb88888 (##x1xbf+>r=0##8#)           #from #=-xfx4cb88888 (##x1xbf+>r=0##8#)           #from #=-xfx4cb88888 (##x1xbf+>r=0##8#)           #from #=-xfx4cb888888 (##x1xbf+>r=0##8#)           #from #=-xfx4cb8888888           #from #=-xfx4cb888888888888888888888888888888888888 | Status + status - Status + 19994499-988888         Status + status - Status + 19994499         Status + status + 19994499         Status + status + 19994499         Status + status + 19994499         Status + 19994         Status + 1999         Status + 1999         Status + 19994         Status + 1999         Status + 1999         Sta |
| 今後SDPFポータルヘログインするための、<br>新しいパスワードを設定します。<br>・数字、アルファベット大文字/小文字を<br>すべて1文字以上使った8桁以上32桁以下<br>で入力してください。なお下記の記号も<br>パスワードとしてご利用できます。<br>!#\$%&()*+,/:;<=><br>?@[¥]^_`{ }~ | パスワード設定完了画面が表示されます。<br>ログイン画面に遷移してください。                                                                                                    | ログインを実施してください。<br>・ログインID : STEP6 (p.7) と同様<br>・パスワード : STEP10 で設定したもの                                                                                                    | 二段階認証選択画面でいずれかを選択して<br>ください(選択必須)。<br>・MailOTPを選択→STEP14(p.9)へ<br>・TOTPを選択→STEP14(p.10)へ                                                                                                    |

#### 移行期間

### 移行期間中の作業詳細-④

|                                                                                               | STEP14                                                      | STEP15                                                                                                    | STEP16                                                                                                    | STEP17                                                                                                    |
|-----------------------------------------------------------------------------------------------|-------------------------------------------------------------|----------------------------------------------------------------------------------------------------|----------------------------------------------------------------------------------------------------|----------------------------------------------------------------------------------------------------|
| Mail OTP                                                                                      |                                                             | Provide a construction of a construction of any of a construction of a construction of a co | <ul> <li>1 Hall, SDI DT, A.B. RENGLEMANT) (2017) バルーバンCREW HELDING (1): A.B. REL 1995/07, A. 61988)(2019) NEL 1917 (1971) - 75(4): 1019</li> <li>1 ADRELT, A. B. RENGLEMANT, A.J FARRENGE - FARRENGE - FARRENG</li></ul> | Image: Image: |
| MailOTPを選択した<br>ルアドレス宛にワ<br>信されます。<br>メールに記載のワ<br>えてください。<br>・件名<br>【Smart Data Pla<br>ムパスワード | た場合、登録されたメー<br>ンタイムパスワードが送<br>ンタイムパスワードを控<br>atform】メールワンタイ | ワンタイムパスワードを入力し、<br>化」を押してください。                                                                                                    | 、「有効 規約が表示されます。<br>内容を確認していただき、同意をお願い<br>します。                                                                                                    | 規約同意後、ダッシュボード画面に遷移し<br>ます。<br>以上でMailOTPでの初回ログイン作業は完<br>了です                                                                                                    |

#### 移行期間

### 移行期間中の作業詳細-5

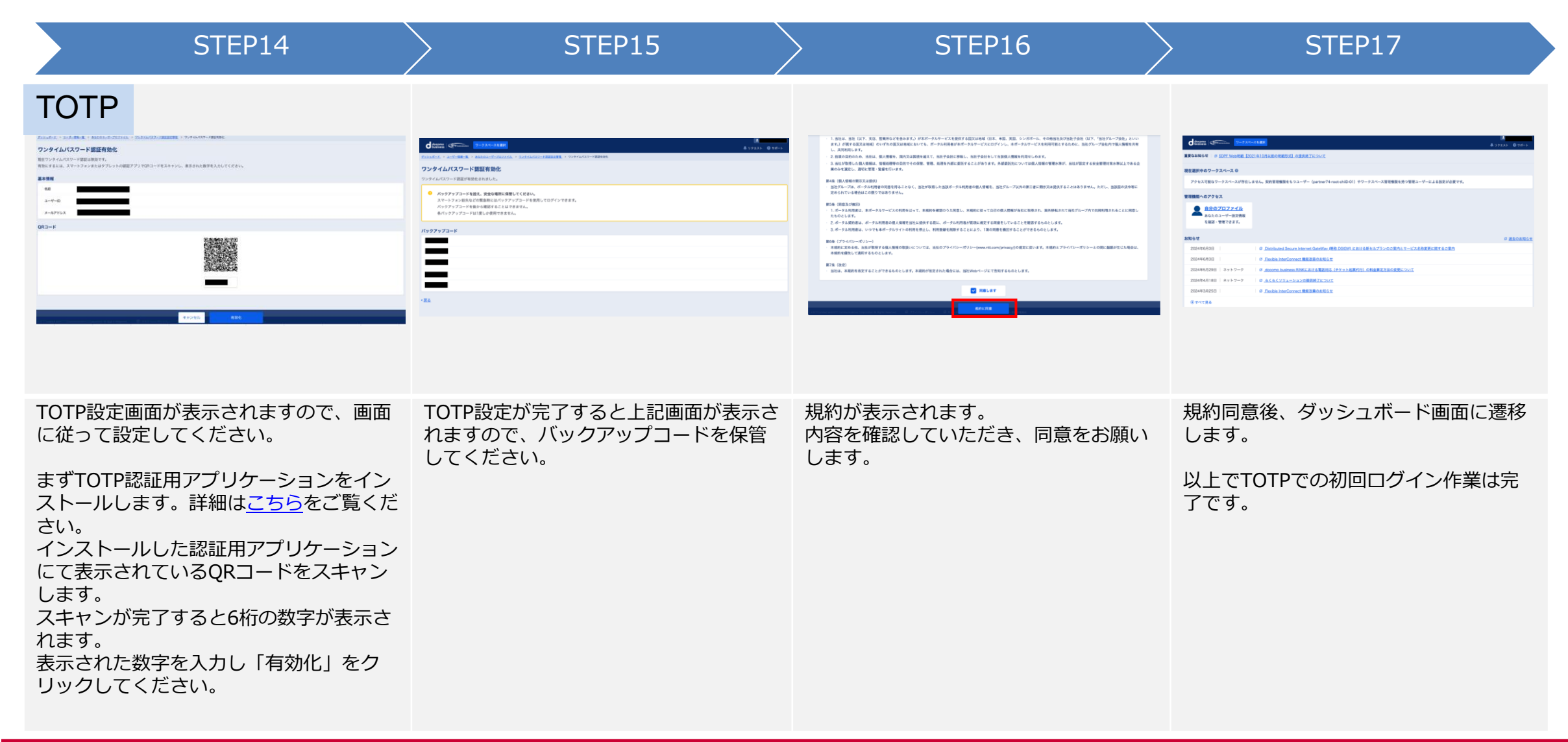

移行期間後

### 移行期間後(移行期間中に未実施の場合)の作業概要

- ① 【弊社(事前作業時)】ログインポータルのユーザーを、SDPFポータルのユーザーへ複製
- ② 【利用者】SDPFポータルのログインURLにアクセスし、本人情報を入力。
- ③ 【利用者】本人情報を入力後、パスワード再設定メールを受信
- ④ 【利用者】パスワード再設定メールから、パスワード再設定および初回ログイン設定を実施

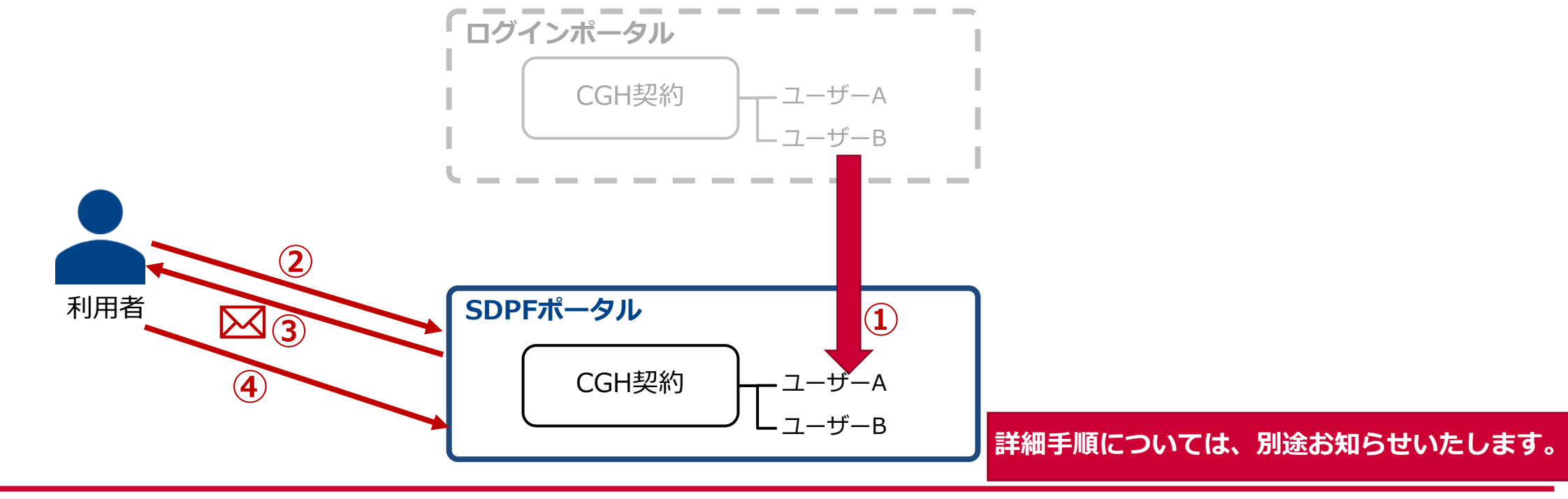